# Mobile Printer HM-Z3 USER MANUAL

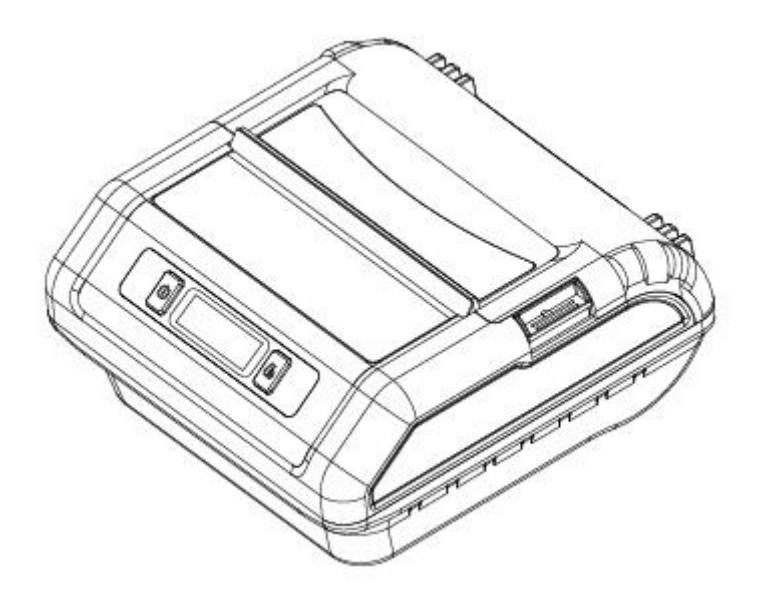

Rev.1.0

#### Xiamen Hanin Electronic Technology Co.,Ltd.

- ADD: Room 305A, Angye Building, Pioneering Park, Torch High-tech Zone, Xiamen, China 361009
- Tel.: +86-(0)592-5885993
- Fax: +86-(0)592-5885992
- Web: www.hprt.com

# **Caution Symbol**

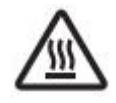

Never touch the thermal head immediately after the printer has been used. Let the thermal head cool for a few minutes before touching it.

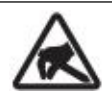

This symbol is indicate that it is easily damaged. Observe the precautions for handling electrostatic sensitive devices.

## **Safety Precautions**

Please be sure to read

To use this product in safety, please follow the precautions given below.

# 

- ✓ If you notice smoke, a strange smell, or a strange sound, turn off the power immediately, and remove the USB cable and/or battery pack. Then contact the dealer.
- ✓ If any foreign material (metal scraps, water, or other fluid) enters the printer, immediately turn off the printer and remove the USB cable and/or battery pack. Then, contact your dealer for advice. Continued use of the printer could result in a fire.
- ✓ Never attempt to repair the printer yourself. Also do not disassemble or modify the product. Doing so could lead to injury, fire, or electric shock.
- $\checkmark$  Do not touch the tear bar.
  - -There is a tear bar inside the paper outlet slot. Neither put your hand in the paper outlet slot while printing is in progress, or put your hand into the outlet even when printing is not in progress.
  - ← The printer cover can be opened when replacing the paper. However, since the tear bar is on the inside of the printer cover, be careful not to place your face or hands too close to the tear bar.
- ✓ During and immediately after printing, the area around the thermal head is very hot.Do not touch it, as you could be burned.
- ✓ If any battery fluid gets on your skin or clothing, immediately wash the affected area with fresh water. Otherwise, skin damage may result.
- $\checkmark$  The battery pack may be hot immediately after the product has been used.

#### Using the Printer

- ✓ Some semiconductors can be damaged by static electricity.Be sure to turn off the printer when inserting or removing the battery pack.
- $\checkmark$  Do not drop the printer or hit it against a hard object.
- $\checkmark$  Do not open the printer cover while the printer is printing.
- ✓ Before you open the printer cover, make sure that printing data is not being sent to the printer.
- ✓ Do not unplug or plug in a USB cable while the printer is printing or during communication.
- $\checkmark$  Do not touch a USB connector while the printer is printing.
- $\checkmark$  Turn off the printer when you are not using it.
- ✓ When the printer is used in a low temperature environment, the battery's performance will be diminished, and the amount of time that you can use the printer for may be reduced.
- $\checkmark$  Do not pull out paper while the printer cover is closed.
- ✓ The heating element and the driver IC of the thermal head are easily damaged. Do not touch them with metal objects, sandpaper, etc.
- ✓ Printing quality may suffer if the thermal head heating element becomes soiled by being touched with your hands. Do not touch the thermal head heating element.
- ✓ There is a risk of damage to the driver IC of the thermal head from static electricity.Never directly touch the IC.
- ✓ Do not operate the printer if there is moisture on the front surface of the head from condensation, etc.

#### Thermal Paper Handling

- ✓ Only use thermal paper with the designated specifications. The printing quality and working life of the thermal head cannot be guaranteed if any paper other than that recommended is used. In particular, if ion concentration of [Na+, K+, Cl-] is high, it may drastically reduce the working life of the thermal head. Please exercise caution.
- $\checkmark$  Store the thermal paper in a cool, dry, dark location.
- ✓ Do not rub the thermal paper with a hard object.
- ✓ Do not leave the thermal paper in contact with plastic film, an eraser, or adhesive tape for a long period of time.
- $\checkmark$  Do not stack the thermal paper on fresh diazo copies or wet-type copies.
- $\checkmark$  Do not use chemical glue on the thermal paper.
- $\checkmark$  Do not use thermal paper that has been stored for a long period.

#### • Operating Environment for the Printer

Before actually unpacking the printer, remember the following points when doing this.

- ✓ Do not use the printer in an environment in which it will be subject to strong shaking while it is printing.
- $\checkmark$  Be careful to ensure that the printer is not exposed to direct sunlight.

The appropriate environment for using the printer is described below.

Temperature: -10°C to 52°C

Humidity: 10% RH to 85% RH (no condensation)

- ✓ Do not place the printer near a copying machine or other device that produces a strong electromagnetic field.
- ✓ Keep the printer sufficiently removed from heaters and other sources of heat.
- ✓ Use the printer in a clean, low-humidity environment that is free from dust.
- ✓ Avoid using the printer in high-humidity rooms.

#### Printer Maintenance

Please perform the following maintenance every 6 months.

✓ Thermal head

Dip a cotton swab in an alcohol solvent (ethanol, methanol, or isopropyl alcohol), and clean the heating area of the head.

✓ Platen

While turning the platen, use a soft dry cloth to lightly rub the entire surface of the platen and remove any foreign objects.

 $\checkmark$  Paper storage unit and the surrounding area

Remove any dirt, dust, pieces of paper, etc., from the paper storage unit.

### Contents

| 1. Product Overview                                       | 1  |
|-----------------------------------------------------------|----|
| 1.1 Printer & Accessories                                 | 2  |
| 1.2 Appearance and Components                             | 3  |
| 2. Setup                                                  | 4  |
| 2.1 Battery Pack                                          | 4  |
| 2.1.1 Inserting into the Printer                          | 4  |
| 2.1.2 Charging the Battery                                | 5  |
| 2.2 Bluetooth                                             | 8  |
| 2.3 Loading Paper                                         | 9  |
| 2.4 Menu Settings                                         |    |
| 2.5 Belt Clip                                             |    |
| 2.5.1 Install the Belt Clip                               |    |
| 2.5.2 Using the Belt Clip                                 |    |
| 3. Printer Features                                       | 13 |
| 3.1 Control Panel                                         |    |
| 3.1.1 Button                                              | 13 |
| 3.1.2 LCD Indication                                      | 14 |
| 3.1.3 Buzzer Description                                  | 14 |
| 3.2 Self Test                                             | 15 |
| 3.3 Instruction for Standby(Sleep) Mode                   | 15 |
| 4. General Specification                                  | 16 |
| 5. Detailed Specification                                 |    |
| 6. Interface                                              |    |
| 6.1 USB for Battery Charge                                | 19 |
| 6.2 Bluetooth                                             | 20 |
| 7. Specifications of Accessories                          | 21 |
| 7.1 Battery Pack                                          | 21 |
| 7.2 Belt Clip                                             |    |
| 8. Troubleshooting Procedure                              | 22 |
| 8.1 Troubleshooting Guide                                 | 23 |
| 8.1.1 Power Supply Failure                                | 23 |
| 8.1.2 Printing Failure                                    |    |
| 8.1.3 Faulty Sensor                                       | 24 |
| 8.1.4 Paper Feed Failure                                  | 24 |
| 8.1.5 Error Message(Printer Status indication on the LCD) |    |

| <br>Tł                                                                              | nis manual supports the following | firmware version. |  |
|-------------------------------------------------------------------------------------|-----------------------------------|-------------------|--|
|                                                                                     | Firmware Version                  | Ver.1.0           |  |
| Refer to the appropriate manual which supports the firmware version of you printer. |                                   |                   |  |
| The firmware version can be confirmed by the self-test.(Refer to 3.2 Self-test)     |                                   |                   |  |
|                                                                                     |                                   |                   |  |

# **1. Product Overview**

This printer is perfect for mobile banking systems, retail, POS (point of sale) terminals and other forms of mobile computing.

The characteristics of this printer are listed below:

- •Pocket size (109x108x51.2mm)
- •Extremely light and mobile (372g including Battery pack)
- •Very silent printing thru direct thermal printing method
- Print speed 60mm/s
- •Support Bluetooth Ver3.0/4.0[BLE] Dual Mode
- •Belt Clip as a standard accessory
- •Support text and graphic printing
- Drop-in design that makes it easy to load paper
- •A printer cover that can be opened with the touch of a button

• Printer cover open sensor, Paper-out sensor, Black mark sensor, Voltage detection, TPH temperature detection, Label gap detection

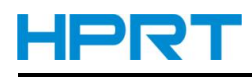

### **1.1 Printer & Accessories**

The printer is packaged with the following accessories.

If any of these accessories is broken or missing, please contact the dealer that you bought the product.

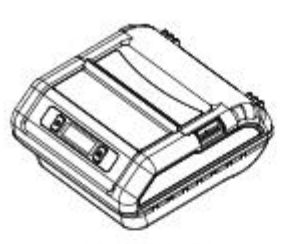

Printer

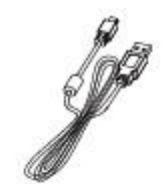

USB Cable

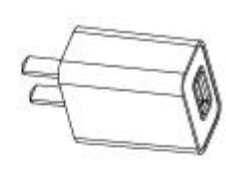

AC Adapter

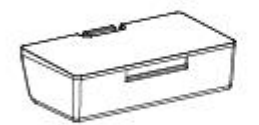

Battery

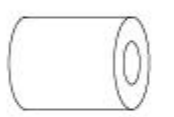

[\_\_\_\_

**Roll Paper** 

0

CD

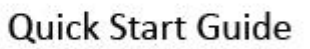

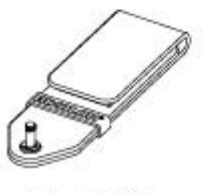

Belt Clip

Note:

1) The AC adapter vary by local or region.

2) The packing materials are actually dependent on the order.

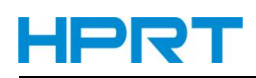

### **1.2 Appearance and Components**

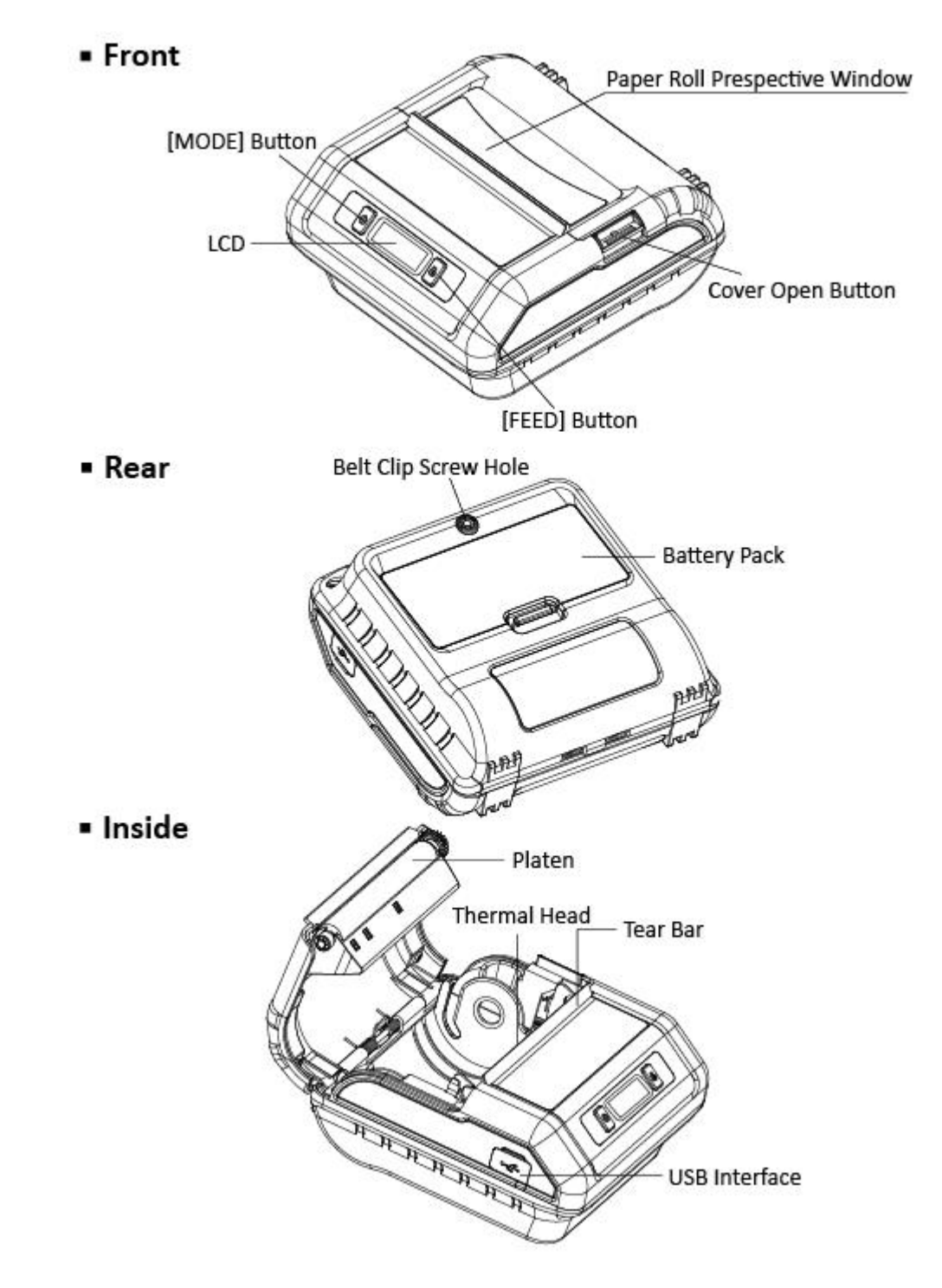

# 2. Setup

### 2.1 Battery Pack

#### 2.1.1 Inserting into the Printer

- 1. Make sure that the printer has been turned off before you insert or remove the battery pack.
- 2. Insert the battery pack into the back of the printer as in the figure shown below, following the direction of the arrow. Press down on the battery pack until the hooks click into place.

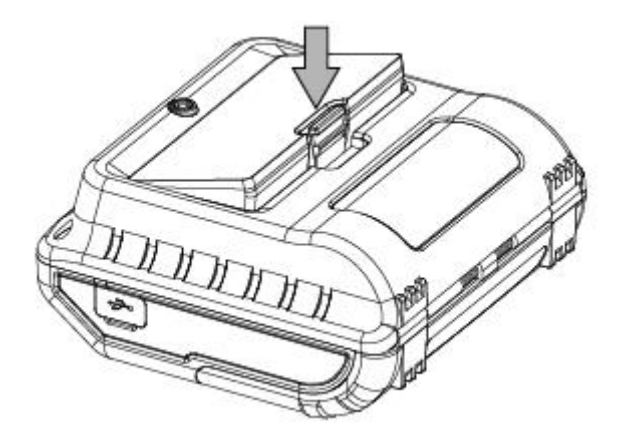

3. To remove the battery back, pull back the hook, and use the opposite procedure from the one you used to insert the battery pack.

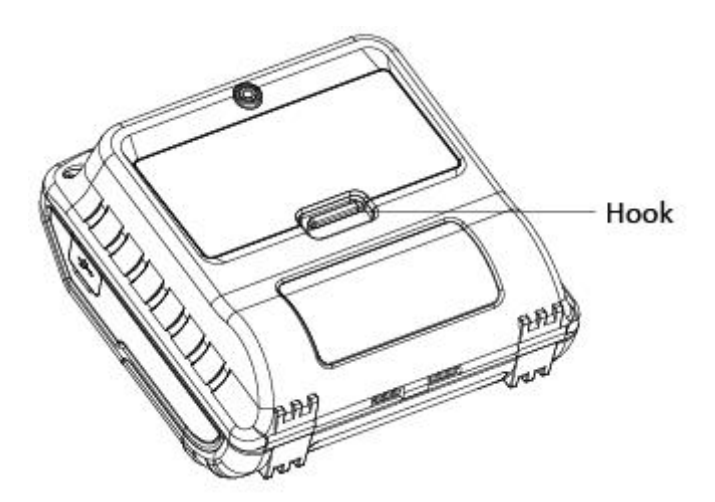

### 

This printer can only use the company's original equipment or approved special battery, otherwise, it may cause damage to the product, battery leakage, fire or explosion.

#### 2.1.2 Charging the Battery

Insert the battery pack into the printer to charge it.

Plug in socket with USB charging.

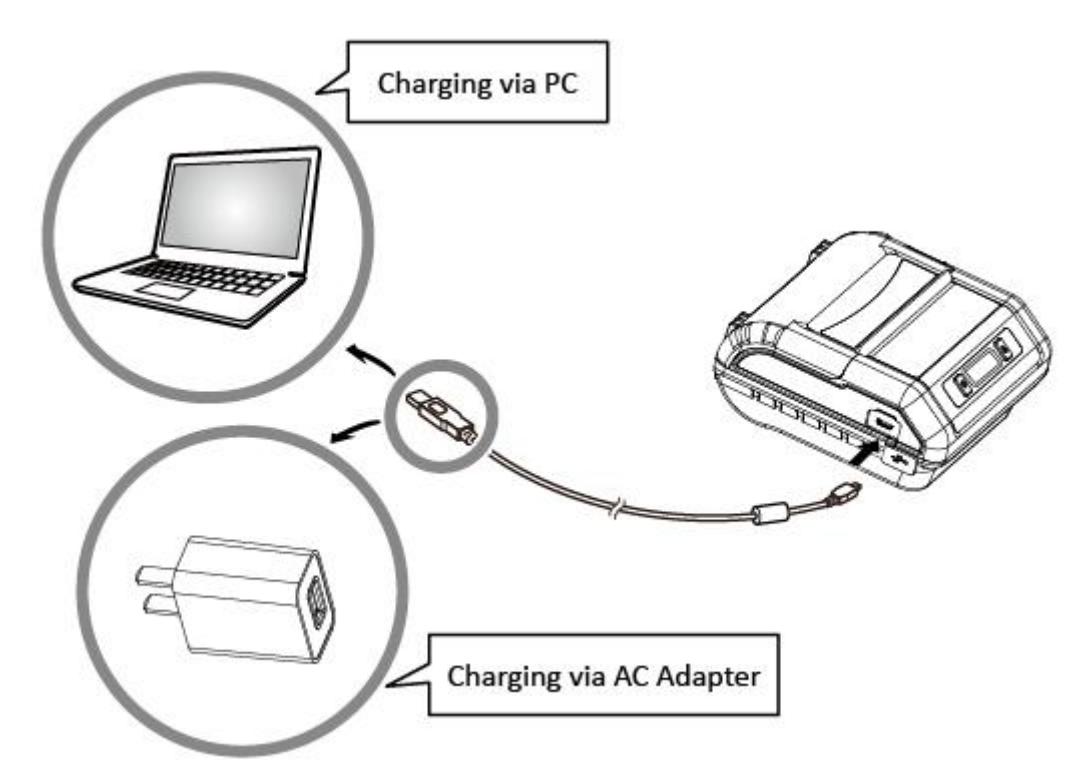

When battery pack runs out of power, the battery icon will flash. It powers off automatically when continues printing. If you want to go on, please charge it.

# Notes about the Battery Pack

- General Battery Characteristics
- The battery is a consumable and its performance over time gradually decreases.
- While not in use, the battery will slowly discharge itself.

Prepare a battery pack that has been charged relatively recently (1 to 2 days earlier).

- To ensure that the battery lasts for a long time, we recommend that you turn off the printer whenever possible.
- When used at low temperatures, battery performance will temporarily decline. Be sure to have a fully-charged spare battery standing by if the printer will operate in a cold environment.

#### • Charging the Battery Pack

- The battery pack can be charged at ambient temperatures between 0 and 40°C.
- The time required to charge the battery pack varies depending on the voltage and the ambient temperature.

Normally, it takes 3 to 4 hours to charge the battery pack.

- It will take longer to charge the battery pack if you print while charging the battery pack.
- Do not remove the battery pack while it is being charged.
- Fully charge the battery prior to using the printer. Otherwise, the performance of the battery may be affected.
- There is no need to completely discharge or use up a rechargeable Lithium-ion battery before recharge it.
- It is normal for the battery pack to be hot after it has finished charging or been used.
- Do not recharge a battery pack that has just been fully charged.

#### • Notes about Using the Battery Pack

- Only use a designated battery pack.
- Only use the designated battery charging method.

You cannot use a USB cable other than the designated USB cable.

- Do not throw the battery into a fire, place it near a flame or heating device, or leave it in a hot environment (under direct sunlight, in a car, etc.).
- Do not use a battery pack that has been dropped or subjected to a shock in some other way.
- Do not disassemble or modify the battery pack.
- Do not short the terminals of the battery pack or get it wet.
- Do not place the battery pack in a bag with a small metal object (such as a key).
- If any battery fluid gets on your skin or clothing, immediately wash the affected area with fresh water. Otherwise, skin damage may result.

#### • Notes about Storing the Battery Pack

- If you do not intend to use the battery pack for a long time, be sure to remove it from the printer.
- Keep the battery out of the reach of children. In addition, be careful that children do not remove the battery.
- Store the battery pack in a cool place.
  - \* We recommend that you store the battery pack in a dry area with an ambient temperature of 15 to 25  $^\circ\!\!\mathbb{C}.$
  - \* Avoid storing the battery in locations with high or extremely low temperatures.

#### Battery Disposal and Recycling

A battery pack is used to power this device. Since the disposal process of batteries varies from country to country, refer to the appropriate measures mandating the disposal method of the country in which this device is used.

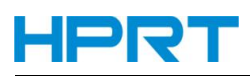

If battery pack is not in use for a long time, please remove it after fully charged. And it should be recharged every 3 months.

When power is low, battery should be charged in time. If the printer automatically power down because of low power, be sure to charge the battery in 15 days. Otherwise, it will cause permanent damage to the battery.

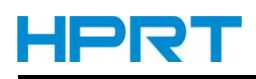

### 2.2 Bluetooth

1. Press and hold MODE button for approx. 2 seconds, and printer is turned on.

Then, it is ready to pair with another Bluetooth device.

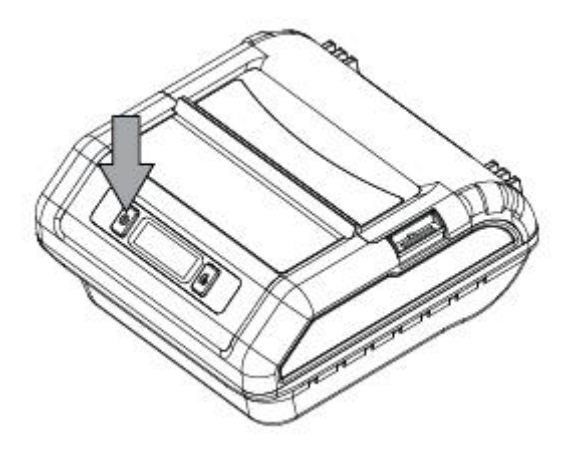

2. If necessary, enter the following information into the terminal that you are using.

PIN: 1234 (default)Device name: "HM-Z3-XXXXX"(default)(XXXXX is the last digits of the Product Serial Number)

#### Notes:

1.HM-Z3 has two Bluetooth modes:

- a) One is Bluetooth Ver3.0 with PIN for Android or Windows system. PIN and Device name can be changed through Star Utility. To obtain this utility, please contact with your dealer.
- b) Another is Bluetooth 4.0(BLE) without PIN for iOS system.

2.HM-Z3 changes the Bluetooth mode automatically by host system

3. Pairing sets one by one in order, otherwise it can't figure out which one succeeds in pairing.

### 2.3 Loading Paper

1) Press the cover open button to open the paper cover.

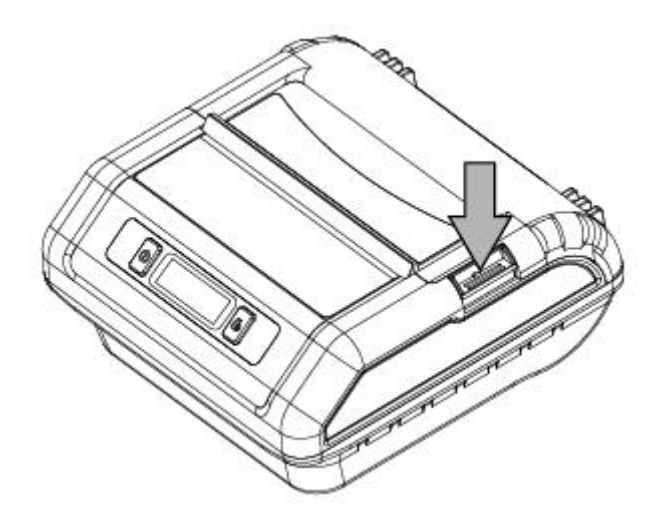

2) Load the roll paper in the orientation shown in the figure below.

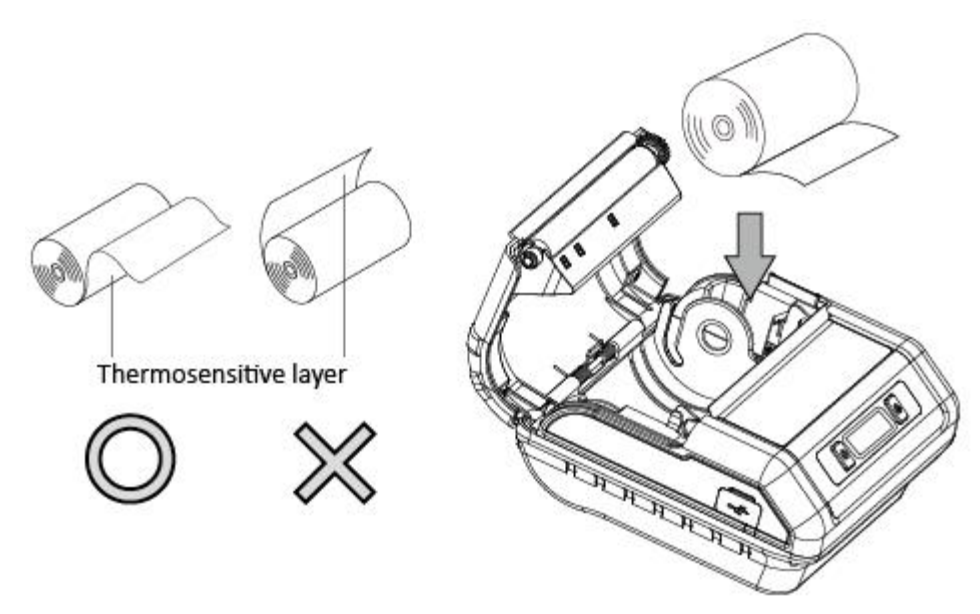

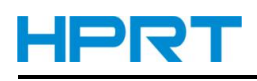

3) Pull the end of the roll straight toward you. Then press down on both sides of the printer cover to close it firmly. When you close the printer cover, make sure that it is closed on both sides.

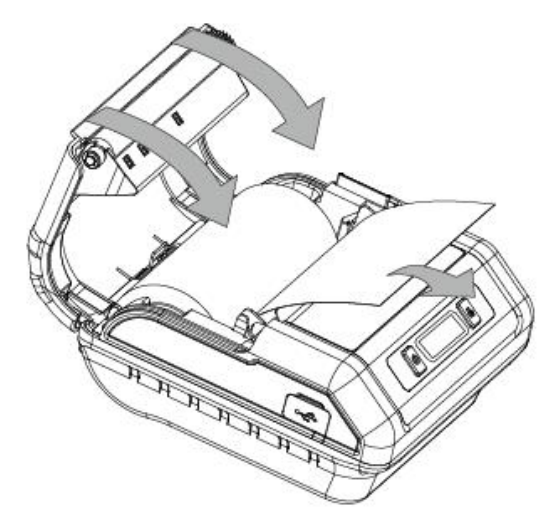

4) Use the tear bar to cut the extra paper.

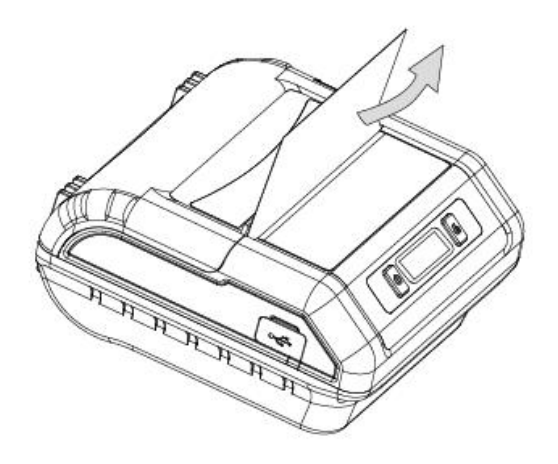

# *≜ W*ARNING

- 1) Do not touch the tear bar.
- There is a tear bar inside the paper outlet slot. You could neither put your hand in the paper outlet slot while printing is in progress nor put your hand into the outlet even when printing is not in progress.
- The paper cover can be opened when replacing the paper, be careful not to place your face or hands too close to the tear bar.
- 2) During and immediately after printing, the area around the thermal head is very hot. Do not touch it, as you could be burned.

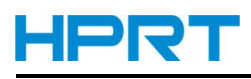

### 2.4 Menu Settings

Change the Menu settings by following operations.

1. Press and hold the MODE button for approx. 2 seconds, and printer is turned on.

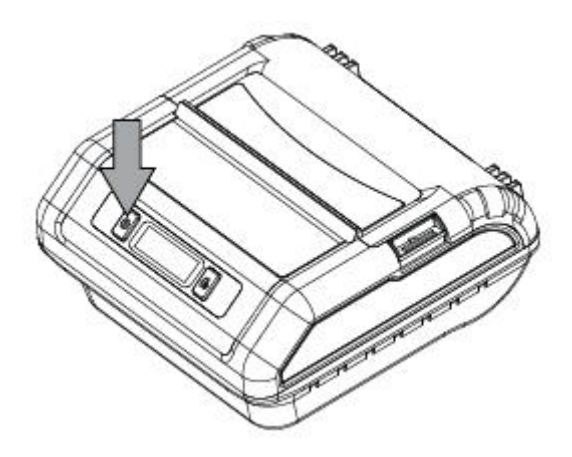

Press and hold both the MODE & FEED. Release the buttons after printer displays "Language: English", you can configure the settings.

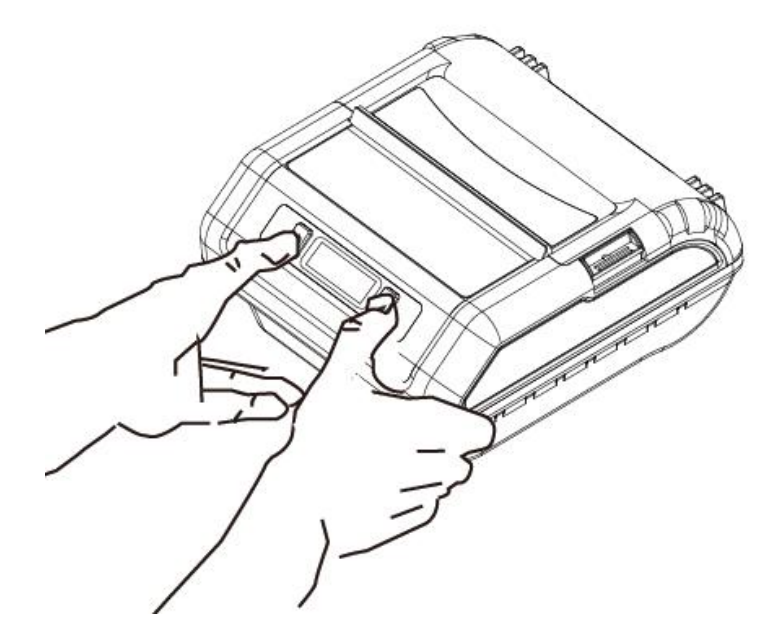

2.To switch the Menu and option parameter, or return to the previous menu, press MODE button.3.To switch or confirm the new setting, press FEED button.

# **A**CAUTION

Before changing the menu setting, make sure that the communication with a host device is disconnected. When the printer is under the Bluetooth communication with a host device, it cannot enter the Menu Settings mode.

### 2.5 Belt Clip

#### 2.5.1 Install the Belt Clip

Follow the procedure below to attach the belt clip to the printer.

1. Make sure that you are attaching the belt clip in the right orientation, then screw the screw that comes with the belt clip into the designated screw hole to attach the belt clip to the printer.

2. Use a coin to firmly screw in the screw.

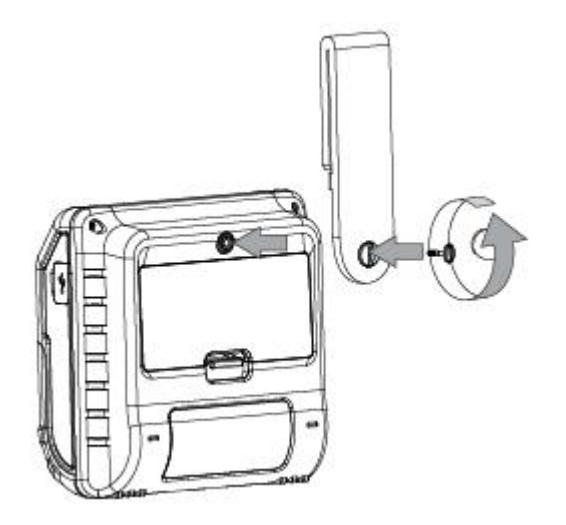

#### 2.5.2 Using the Belt Clip

When the printer is attached to your belt, you can use it like the picture below.

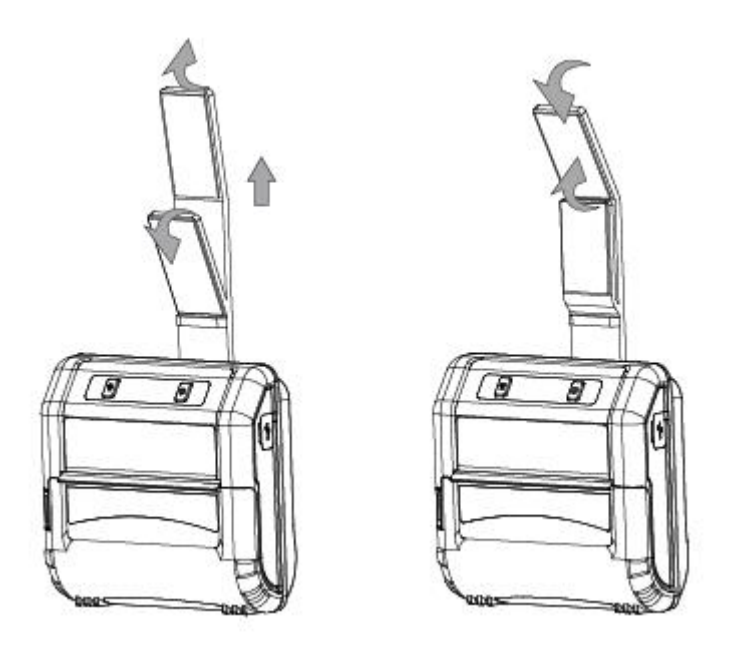

Note: Be careful not to drop when use a belt clip.Velcro be securely fixed.

# **3. Printer Features**

### **3.1 Control Panel**

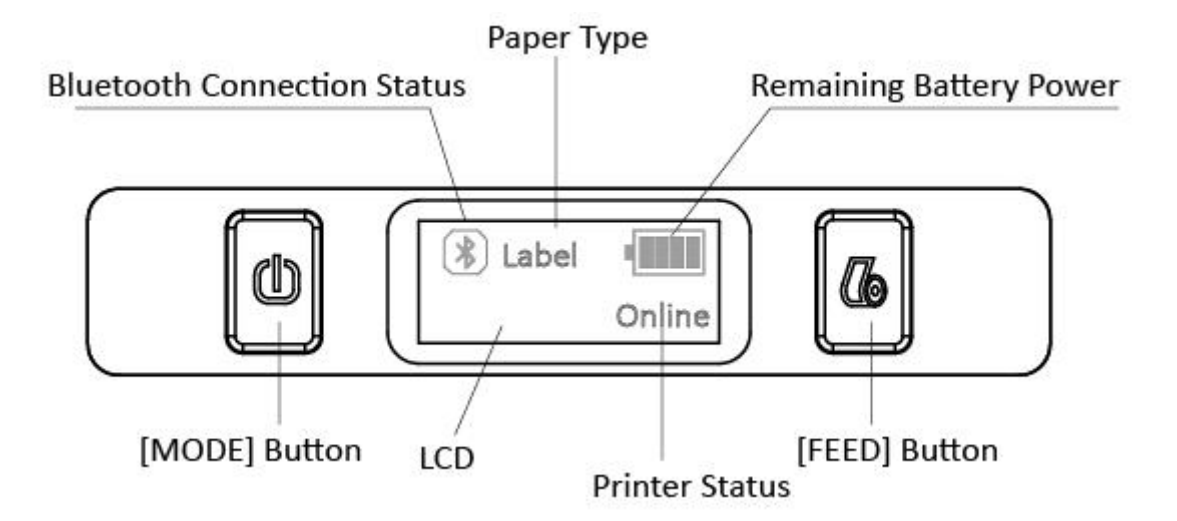

#### 3.1.1 Button

- 1) MODE Button:
  - ① Pressing and holding the MODE button for 2 seconds or more will turn the power on or off.
  - (2) Pressing and holding MODE & FEED buttons for 5 seconds will put the printer into Menu Setting mode. The MODE button can now be used to change Printer MODE status visible on the LCD screen for fast configuration.
- 2) FEED Button:
  - (1) When the printer is on, paper can be fed manually by pressing and holding the FEED button for more than one second.
  - ②In Menu Setting mode, the FEED button can be used to switch and confirm the new setting.

#### 3.1.2 LCD Indication

LCD will display most of the printer status.

Content

Mode/Status: Indicates the currently specified printer mode or error status.

Remaining battery power :

|          | There is sufficient remaining battery power.                                                 |
|----------|----------------------------------------------------------------------------------------------|
|          | The remaining battery power is low. Please charge the battery pack.                          |
|          | The remaining battery power is extremely low.                                                |
| Flashing | Stop using the printer immediately, and charge the battery pack.                             |
|          | Note: If you continue printing at the low remaining battery power status, the printer cannot |
|          | feed paper properly and may print with condensed (narrow) line spacing.                      |

Bluetooth connection status

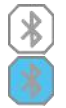

The mark on the left indicates that there is no Bluetooth connection.

The mark on the left indicates that there is a Bluetooth connection.

#### **3.1.3 Buzzer Description**

| Buzzer  | Status                                  |
|---------|-----------------------------------------|
| No ring | Low battery                             |
| Once    | Begin charging/Press button/Cover close |
| Twice   | Paper out/Cover open                    |
| Three   | USB disconnected                        |

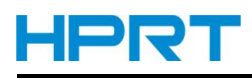

### 3.2 Self Test

You can use self test to check the printer's settings.

Before you start the self test, make sure that roll paper has been properly loaded into the printer.

#### Self Test Procedure:

- 1)Turn on the power while holding down FEED button.
- 2)The printer will print the current printer status, including the firmware version, communication mode.
- 3)The self test will finish automatically. The printer will be ready to receive data after the self test finishes.

#### HPRT Techno logies HM-Z3

Serial Number : XXXX Density : MID(MID SPEED) Paper Type : Receipt TOP Margin : 0 mm

#### Program :

Firmware : V1.01.07 CPCL-1 LC Build date : 2016.10.31 Build time : 11 : 26 : 02

#### Power Management :

Standby Time : 60 s Power Off Time : 120 min

#### Bluetooth :

Name : HM-Z3 Baud : 115200 Address : 8C:DE:52:C1:BF:DA Password : 1234

NOTE: Please subject to the actual self-test page, this self-test page is only for reference.

### 3.3 Instruction for Standby(Sleep) Mode

The printer in the Standby(Sleep) Mode will recover to the Print Ready Mode when receiving print data or button operations.

Press the FEED button or the MODE button and confirm that the LCD is turned on. When the LCD is not turned on, it is possible that the printer is turned off by the Power OFF mode. In this case, turn the printer on manually.

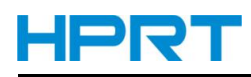

# 4. General Specification

|                 | Item                | Specifications                                          |  |
|-----------------|---------------------|---------------------------------------------------------|--|
|                 | Printing method     | Direct line thermal printing                            |  |
| Drinting        | Resolution          | 203dpi (8dots/mm)                                       |  |
|                 | Printing speed      | 60mm/s                                                  |  |
|                 | Interface           | USB, Bluetooth                                          |  |
| Power saving    | Sleep mode          | YES                                                     |  |
| Manaan          | RAM                 | 16Mb                                                    |  |
| Memory          | Flash               | 32Mb                                                    |  |
| Fant            | Chinese             | GBK: 18x16, 24x24                                       |  |
| FONL            | Alphanumeric        | ASCII: 9x16, 12x24                                      |  |
|                 | 10                  | UPC-A, UPC-E, EAN8, CODE39, ITF, CODE128M,              |  |
| Barcode         |                     | CODE128, CODE93                                         |  |
|                 | 2D                  | QR code                                                 |  |
|                 |                     | Printer cover open sensor, Paper-out sensor, Black mark |  |
| Detection       | Sensors             | sensor, Voltage detection, TPH temperature detection,   |  |
|                 |                     | Label gap detection                                     |  |
| Power           | Output              | 5V1A                                                    |  |
| rowei           | Battery             | 2000mAh/7.4V rechargeable Li-ion battery                |  |
|                 | Paper type          | Thermal paper or Label paper                            |  |
|                 | Paper width         | 46mm or 62mm or 80mm                                    |  |
| Paner           | Paper thickness     | 0.053mm≤X ≤0.15mm                                       |  |
| гареі           | Roll paper diameter | Ø40mm                                                   |  |
|                 | Recommended paper   | Thermal paper : P220AG, PD450, FD200, Alpha 400-2.1     |  |
|                 |                     | Label paper : RICHO 150PSMW, UPM DT80W                  |  |
|                 | Operation condition | -2°C to 52°C, 30% to 85%RH                              |  |
| Physical        | Storage condition   | -20°C to 70°C, 5% to 90%RH                              |  |
| characteristics | Dimension           | 109(W) x 108(H) x 51.2(D) mm                            |  |
|                 | Weight              | 372g (including battery pack)                           |  |
| Reliability     | ТРН                 | 50km(not more than 12.5% printing density)/100 million  |  |
|                 |                     | pulses                                                  |  |
|                 | Emulation           | CPCL                                                    |  |
| Software        | Driver              | Windows (7/8/10/Vista/XP)                               |  |
|                 | SDK                 | WinCE, Win Mobile, Android, IOS                         |  |

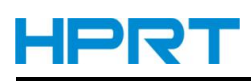

# 

Please use the recommended thermal paper or same quality paper, otherwise it will influence the printing quality and decrease the thermal print head life.

Please Use at a room temperature if you want to set the print density to "Special".

Some types of the paper are not suitable for use in low-temperature environment.

#### Dimensions

- External Dimension: 109mm (W) x 51.2mm(D) x 108mm (H)
- Weight : 372g (including battery pack)

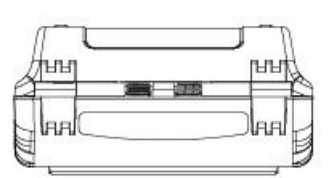

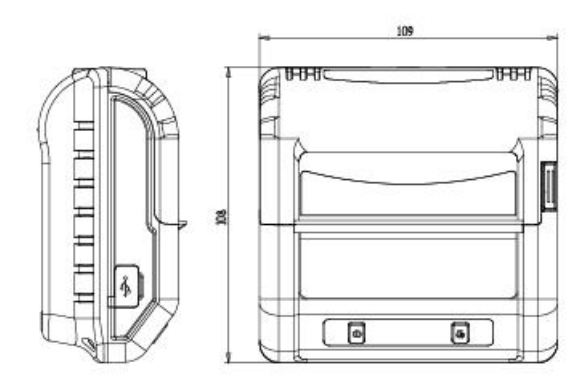

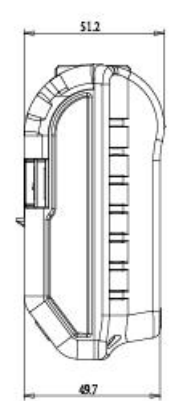

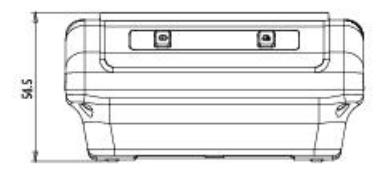

# 5. Detailed Specification

| Item                            | Specification                                        |
|---------------------------------|------------------------------------------------------|
| Hardware specification          | MCU: 32bits RISC, FLASH : 256K bytes, RAM: 48K Bytes |
| Bluetooth highest frequencies   | 2.4 GHz                                              |
| Bluetooth module basic clocking | 26MHz                                                |
| Bluetooth output                | 2.34mW (3.7dBm)                                      |

### 6. Interface

### 6.1 USB for Battery Charge

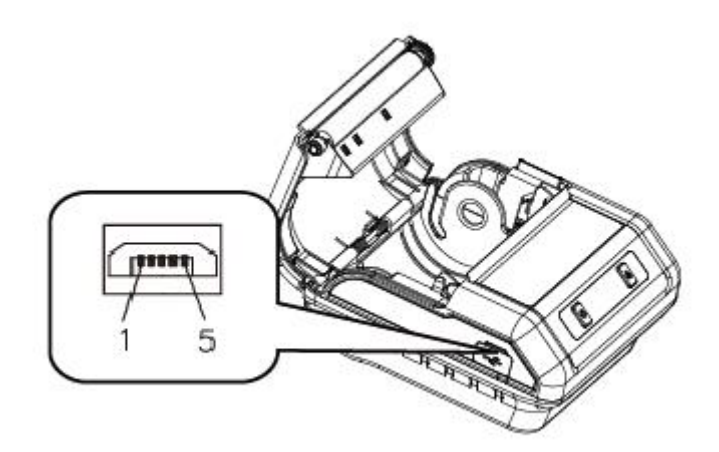

HM-Z3 printer has a USB interface for Battery charging and is connected by means of 5pin micro USB socket. In the following table, the signals present on the micro USB socket are listed.

| Pin No. | SIGNAL |
|---------|--------|
| 1       | VBUS   |
| 2       | D-     |
| 3       | D+     |
| 4       | NC     |
| 5       | GND    |

USB cable

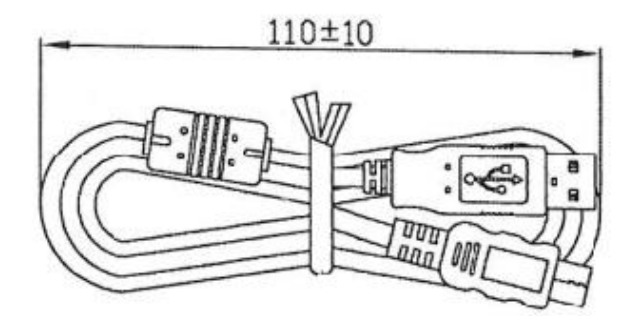

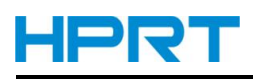

### 6.2 Bluetooth

| Category               | Specification                         |
|------------------------|---------------------------------------|
| Bluetooth Spec.        | Bluetooth Ver 3.0/4.0 [BLE] Dual Mode |
| Frequency Range        | 2.4GHz ISM band                       |
| Data Transmission Rate | 115200bps adjustable                  |
| Data Bit               | 8 data bit fixed                      |
| Parity Bit             | No parity fixed                       |
| Stop Bit               | 1 stop bit fixed                      |
| SSP                    | Compatible                            |

PIN code: 1234 as default

Device Name: HM-Z3-XXXXX

(XXXXX is the last 5 digits of the Product Serial Number)

# 7. Specifications of Accessories

### 7.1 Battery Pack

7.4V, 2000mAh Rechargeable Lithium-ion Safety Approvals: PSE

### 7.2 Belt Clip

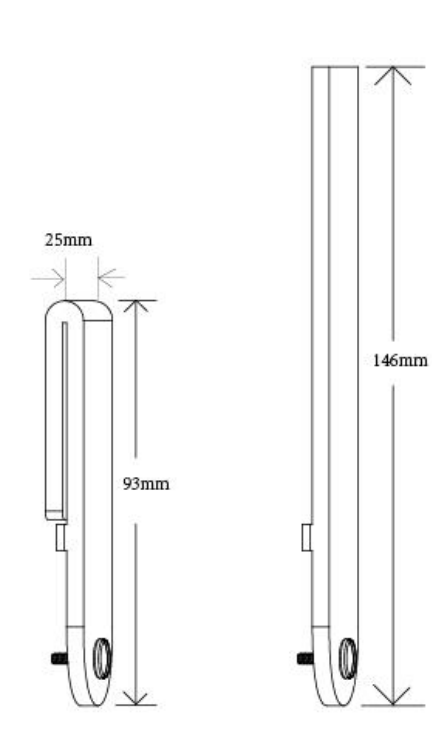

### 8. Troubleshooting Procedure

When a trouble occurs, confirm its phenomenon, locate a defective part in accordance with "8.1 Troubleshooting Guide", and troubleshoot as described below.

#### Phenomenon:

Find a trouble phenomenon in this column. If there are multiple phenomena, take all the corresponding items into consideration. This allows you to specify a hidden defective part.

#### Cause:

Lists as many possible causes as possible. Guess a trouble cause out of them and take its check method to specify the trouble cause.

#### Check Method:

Describes a check method to specify a trouble cause.

#### Remedy:

Troubleshoot by taking a remedy described in this column.

By troubleshooting in accordance with the above-mentioned procedure, you can troubleshoot efficiently with fewer misjudgments.

### 8.1 Troubleshooting Guide

#### 8.1.1 Power Supply Failure

| Phenomenon | Cause                        | Check Method  | Remedy                        |
|------------|------------------------------|---------------|-------------------------------|
|            | The battery is not connected |               | Connect the specified battery |
| No Power   | The battery is discharged    | Battery level | Charge the battery            |
|            |                              | ≪7.4V         |                               |

### 8.1.2 Printing Failure

| Phenomenon     | Cause                                 | Check Method             | Remedy                                |
|----------------|---------------------------------------|--------------------------|---------------------------------------|
|                | The roll paper is loaded upside down. |                          | Install the roll paper properly.      |
| No printing    | Faulty Main Logic Board Unit.         |                          | Replace the Main Logic Board<br>Unit. |
|                | Faulty connection of the              | Check connection of the  | Connect the thermal head              |
|                | thermal head connector.               | thermal head connector.  | cable to connector properly.          |
|                | Faulty thermal head.                  |                          | Replace the Mechanism Unit.           |
|                | Faulty connection of the              | Check connection of the  | Connect the thermal head              |
| Partly not     | thermal head connector.               | thermal head connector.  | cable to connector properly.          |
| printed        | Printer cover one side close.         |                          | Close printer cover correctly.        |
|                | Faulty thermal head.                  |                          | Replace the Mechanism Unit.           |
|                | Level of battery voltage is low.      | Check the battery lamp   | Charge the battery.                   |
|                |                                       | on the LCD.              |                                       |
|                | Printer cover one side close.         |                          | Close printer cover correctly.        |
|                | Faulty thermal head.                  |                          | Replace the Mechanism Unit.           |
|                | Foreign substance is adhered to       | Check whether any        | Dip a cotton swab or soft cloth       |
| Faint printout | the thermal head.                     | foreign substance are    | in ethyl alcohol and wipe the         |
| or uneven      |                                       | adhered to the thermal   | foreign substance with them.          |
| printout       |                                       | head.                    |                                       |
|                | Non-recommended paper is              | Check whether the paper  | Replace it with the specified         |
|                | used.                                 | being used meets the     | paper.                                |
|                |                                       | specification.           |                                       |
|                | Faulty mounting of the platen.        | Check mounting condition | Mount the platen properly.            |
|                |                                       | of the platen.           |                                       |

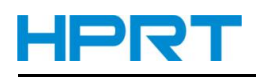

### 8.1.3 Faulty Sensor

| Phenomenon                            | Cause                                                  | Check Method                                                               | Remedy                                                       |
|---------------------------------------|--------------------------------------------------------|----------------------------------------------------------------------------|--------------------------------------------------------------|
| Does not detect<br>presence of paper. | Faulty paper sensor.                                   | Check whether the ERROR<br>lamp flickers when paper is<br>out.             | Replace the Mechanism<br>Unit.                               |
|                                       | Foreign substance is<br>attached the paper<br>sensor.  | Check whether any foreign<br>substance are adhered to the<br>paper sensor. | Remove the foreign substance.                                |
|                                       | Faulty connection of<br>the paper sensor<br>connector. | Check connection of the paper sensor connector.                            | Connect the paper sensor<br>cable to connector<br>correctly. |

### 8.1.4 Paper Feed Failure

| Phenomenon        | Cause                  | Check Method              | Remedy                  |
|-------------------|------------------------|---------------------------|-------------------------|
|                   | The printer cover is   |                           | Close the printer cover |
|                   | not closed properly.   |                           | properly.               |
|                   | Faulty connection of   | Check connection of the   | Connect the motor cable |
|                   | the motor connector.   | motor connector.          | to connector correctly. |
|                   | Defective meter        |                           | Replace the Mechanism   |
|                   | Defective motor.       |                           | Unit.                   |
|                   | Dattan waltaga dran    | Check the battery display | Charge the better       |
|                   | Battery voltage drop.  | of the LCD.               | Charge the battery.     |
|                   | Faulty Main Logic      |                           | Replace the Main Logic  |
| Paper is not feed | Board Unit.            |                           | Board Unit.             |
| or feed           | Faulty mounting of the | Check mounting            | Mount the platen        |
| irregularly       | platen.                | condition of the platen.  | properly.               |
|                   |                        | Check whether or not the  | Eliminate unnecessary   |
|                   | Paper feed failure     | paper is jamming or torn  | naner in the naner nath |
|                   |                        | and caught in the paper   | and set namer properly  |
|                   |                        | path.                     | and set paper property. |
|                   | Foreign substance in   |                           | Eliminate the foreign   |
|                   | the gear.              |                           | substance.              |
|                   |                        |                           | If the gear is broken,  |
|                   | Broken gear.           |                           | replace the Mechanism   |
|                   |                        |                           | Unit.                   |

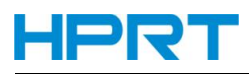

### 8.1.5 Error Message(Printer Status indication on the LCD)

| Message          | Description of failure message        | Remark                          |
|------------------|---------------------------------------|---------------------------------|
| Cover Open       | Printer cover is not closed properly. | Close printer cover properly.   |
| Out of Paper     | Empty paper.                          | Replace the roll paper.         |
| High Temperature | Thermal Head is overheat.             | Is recovered with the automatic |
|                  |                                       | which comes to be cool.         |